#### PBN 2.0

### https://pbn.nauka.gov.pl/core/#/home

Do nowego PBN można zalogować się na trzy sposoby:

- 1) Login (e-mail) oraz hasło (dotychczasowe lub nowe, które musi składać się z minimum dziesięciu znaków, w tym wielka litera, cyfry, spacje i znak specjalny)
- Zaloguj z OPIPIB: link przekierowuje na stronę Modułu Centralnego Logowania. Należy się zarejestrować, a następnie logować się za pomocą e-maila oraz ustalonego hasła (hasło musi mieć przynajmniej jedną wielką literę)
- Zaloguj z ORCID: link przekierowuje na stronę ORCID ID logowanie odbywa się za pomocą emaila i hasła ustalonego dla bazy ORCID.

Po zalogowaniu nowy PBN umożliwia:

#### 1) wyszukiwanie publikacji

| polon <sup>20</sup> Solska Bibliografia Naukowa | k.potrzebowska@uw.edu.pl ~ |
|-------------------------------------------------|----------------------------|
| Wyszukiwanie Dodaj v Profil 🛈                   |                            |
|                                                 |                            |
|                                                 |                            |
|                                                 |                            |
|                                                 |                            |
|                                                 |                            |
|                                                 |                            |
| Wyszukiwanie                                    |                            |
|                                                 |                            |
| Wyszukaj                                        |                            |
| WYSZUKAJ                                        |                            |
|                                                 |                            |
|                                                 |                            |

2) dodawanie nowych publikacji

| polon²º 🦻 Polska Bibliografia Naukowa | k,potrzebowska@uw.edu.pl ~ |
|---------------------------------------|----------------------------|
| Wyszukiwanie Dodaj v Profil 🗊         |                            |
| Publikacja                            |                            |
| Czasopismo                            |                            |
| Konferencja                           |                            |
| Wydawnictwo                           |                            |
|                                       |                            |
|                                       |                            |
| Muszukiwanie                          |                            |
| vv yszukiwalle                        |                            |
| Wyszukai                              |                            |
| - Northing                            |                            |
|                                       |                            |
| WISZUKAJ                              |                            |
|                                       |                            |

# 3) edytowanie profilu autora

| Vyszukiwanie Dodaj v Profil ()<br>Profil autora pozwala na zarządanie<br>publikacjami i prezentację dorobku w<br>usystematyzowany sposób. Aby utworzyć<br>profila autora, przejdź do zarządzania kontem<br>i połacz się z POL-on.<br>Przejdź do zarządzania kontem | polon <sup>20</sup> 🍯 Polska B | bliografia Naukowa                                                                                                    | k.potrzebowska@uv | v.edu.pl |
|----------------------------------------------------------------------------------------------------|--------------------------------|----------------------------------------------------------------------------------------------------|-------------------|----------|
| Profil autora   Profil autora pozwala na zarządanie   publikacjami i prezentację dorobku w   usystematyzowany sposób. Aby utworzyć   profil autora, przejdź do zarządzania kontem   i połacz się z POL-on.   Przejdź do zarządzania kontem   Wyszukiwanie          | szukiwanie Dodaj v Profil 🛈 🤜  | ×                                                                                                    |                   | ) 🔕 🤇    |
| Profil autora pozwala na zarządanie   publikacjami i prezentację dorobku w   usystematyzowany sposób. Aby utworzyć   profila autora, przejdź do zarządzania kontem   i połacz się z POL-on.   Przejdź do zarządzania kontem   Wyszukiwanie                         |                                | Profil autora                                                                                                    |                   |          |
| Wyszukaj                                                                                                    |                                | Profil autora pozwala na zarządanie<br>publikacjami i prezentację dorobku w<br>usystematyzowany sposób. Aby utworzyć<br>profila autora, przejdź do zarządzania kontem<br>i połacz się z POL-on.<br>Przejdź do zarządzania kontem |                   |          |
| Wyszukaj                                                                                                    | Wyszukiwanie                   |                                                                                                    |                   |          |
|                                                                                                    | Wyszukaj                       |                                                                                                    |                   |          |
| WYSZUKAJ                                                                                                    |                                | WYSZUKAJ                                                                                                    |                   |          |

Funkcje te dostępne są po lewej stronie ekranu.

## Dodawanie nowych publikacji:

- 1) przycisk: DODAJ:
- 2) na ekranie pojawi się kreator dodawania publikacji:

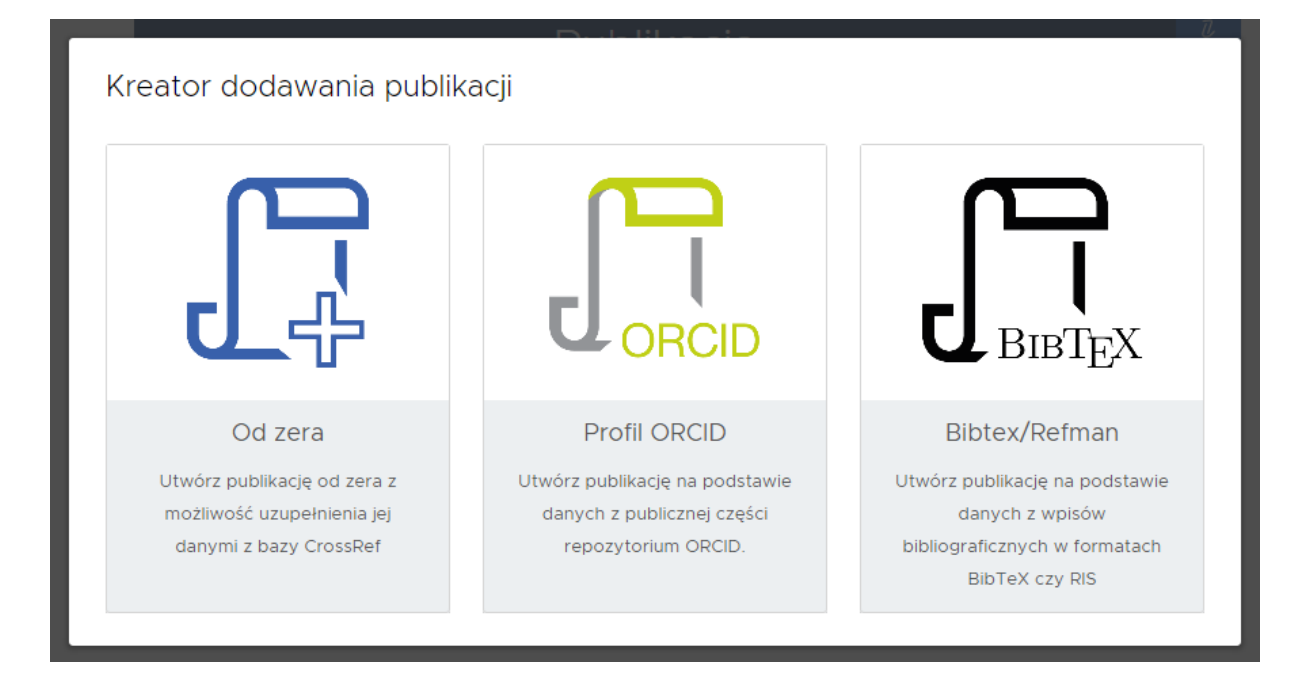

- a) od zera: należy wprowadzić wszystkie dane
- b) ORCID: można wprowadzić dane na podstawie wcześniej wprowadzonych danych do własnego profilu w ORCID
- c) BibTex